## **Guidance Notes on Using the PDF Form for the First Time**

Before using the PDF Form (Basic Version) and/or the PDF Form (Data Import Version) (collectively "the PDF Form") for the first time, you have to activate the PDF form by following the steps below:

#### Step 1:

After downloading the PDF Form, open the "Downloads" folder of your web browser (**Screen 1**). Move and save the PDF Form under any name at any location in your workstation. For easy retrieval, it is recommended that you save all the PDF Form files in a single folder/sub-folder of a particular drive (e.g., save the file named "LR152A.pdf" in a folder named "Registration" in Drive C: of your workstation).

| Screen 1                                                                           |                                                                           |      |  |     |         |       |          |
|------------------------------------------------------------------------------------|---------------------------------------------------------------------------|------|--|-----|---------|-------|----------|
| 🖊   🛃 📮   Download                                                                 | 5                                                                         |      |  | _   | C       |       | $\times$ |
| File Home Share                                                                    | View                                                                      |      |  |     |         |       | ~ ?      |
| ← → • ↑ 🕇 > Thi                                                                    | s PC Downloads                                                            | ∽ יט |  | ₽ s | earch D | ownlo | bads     |
| <ul> <li>Quick access</li> <li>Creative Cloud Files P</li> <li>OneDrive</li> </ul> | Name <ul> <li>Today (1)</li> <li>LR152A</li> <li>Yesterday (1)</li> </ul> |      |  |     |         |       |          |
| Sector This PC                                                                     |                                                                           |      |  |     |         |       |          |
| Network                                                                            |                                                                           |      |  |     |         |       |          |
|                                                                                    | ٢                                                                         |      |  |     |         | -     | >        |
| 2 items                                                                            |                                                                           |      |  |     |         | 1000  |          |

P. 1

#### Step 2:

Adobe Reader with new interface: open the PDF Form and select "Menu" > "Preferences" from the menu bar (Screen 2a).

Adobe Reader with old interface: open the PDF Form and select "Edit" > "Preferences" from the menu bar (Screen 2b).

| I               | E Menu                                | ial Form (LR152A) – fo |
|-----------------|---------------------------------------|------------------------|
|                 | <u>O</u> pen                          | Ctrl+O                 |
|                 | Open recent <u>fi</u> les             | >                      |
|                 | <u>C</u> reate PDF                    |                        |
|                 | Com <u>b</u> ine files                |                        |
|                 | <u>S</u> ave                          | Ctrl+S                 |
|                 | S <u>a</u> ve as                      | Shift+Ctrl+S           |
|                 | Convert to Wo <u>r</u> d, Excel or Po | werPoint               |
|                 | Save as Text                          |                        |
|                 | Protect Using Password                |                        |
|                 | Request e-signatures                  |                        |
|                 | Share file                            |                        |
|                 | <u>P</u> rint                         | Ctrl+P                 |
|                 | Search                                | >                      |
|                 | Cu <u>t</u>                           | Ctrl+X                 |
|                 | ⊆ору                                  | Ctrl+C                 |
|                 | Past <u>e</u>                         | Ctrl+V                 |
|                 | Undo, Redo & more                     | >                      |
|                 | View                                  | >                      |
|                 | Disable new Acrobat Reader            |                        |
|                 | Plugins                               |                        |
|                 | <u>W</u> indow                        | >                      |
|                 | He <u>l</u> p                         | >                      |
| $\triangleleft$ | Prefere <u>n</u> ces                  | Ctrl+K                 |
|                 | Protection                            | >                      |
|                 | Document properties                   | Ctrl+D                 |
|                 | Exit application                      | Ctrl+Q                 |
|                 |                                       |                        |

#### Screen 2a

| le | Edit Vi | ew Window H             | lelp            |
|----|---------|-------------------------|-----------------|
| Hc | 5       | <u>U</u> ndo            | Ctrl+Z          |
|    | Ċ       | <u>R</u> edo            | Shift+Ctrl+Z    |
| 1  |         | Cu <u>t</u>             | Ctrl+X          |
|    |         | Copy                    | Ctrl+C          |
|    | Ê       | <u>P</u> aste           | Ctrl+V          |
| -  |         | <u>D</u> elete          |                 |
| 1  |         | Select All              | Ctrl+A          |
|    |         | D <u>e</u> select All   | Shift+Ctrl+A    |
|    |         | Copy File to Cli        | p <u>b</u> oard |
|    | 0       | T <u>a</u> ke a Snapsho | t               |
|    |         | Check Spelling          | •               |
|    |         | L <u>o</u> ok Up Select | ed Word         |
|    | Q       | Eind                    | Ctrl+F          |
|    |         | Ad <u>v</u> anced Sear  | ch Shift+Ctrl+F |
|    |         | Protection              | •               |
|    |         | Accessibility           | •               |
|    |         | Manage Tools            |                 |
|    | -       | Preferences             | Ctrl+K          |

### Screen 2b

# Step 3:

Select "Security (Enhanced)" from "Categories" on the left, then select the "Add Folder Path" option (Screen 3).

|                                                                                    | Screen 3                                                                                                    |        |
|------------------------------------------------------------------------------------|----------------------------------------------------------------------------------------------------|--------|
| references                                                                         |                                                                                                    |        |
| Categories:                                                                        | Sandbox Protections                                                                                                    |        |
| Commenting<br>Documents<br>Full Screen<br>General<br>Page Display                  | Enable Protected Mode at startup Run in AppContainer Create Protected Mode log file Vie Protected View Off Files from potentially unsafe locations All files                                                                                                    | ew log |
| Accessibility<br>Adobe Online Services<br>Email Accounts                           | Enhanced Security                                                                                                    |        |
| Forms<br>Identity<br>Internet                                                      | Enable Enhanced Security                                                                                                    | Vier   |
| JavaScript<br>Language<br>Measuring (2D)<br>Measuring (3D)<br>Measuring (Geo)      | If your workflows are negatively impacted by security settings, use Privileged Locations to selectively trust files, folders, and hosts to bypass those security setting restrictions. Privileged Locations allows you to work securely while granting trust to items in your workflow. |        |
| Multimedia (legacy)<br>Multimedia Trust (legacy)<br>Reading<br>Reviewing<br>Search | Automatically trust sites from my Win OS security zones                                                                                                    |        |
| Security<br>Security (Enhanced)<br>Signatures<br>Spelling                          |                                                                                                    |        |
| Tracker<br>Trust Manager<br>Units                                                  |                                                                                                    |        |
|                                                                                    | Add File Add Folder Path Add Host Re                                                                                                    | move   |
|                                                                                    | What is Protected View? What is Ethanced Security? What are Privileged Locations?                                                                                                    |        |
|                                                                                    | ок                                                                                                    | Cance  |

#### Step 4:

Select the drive and folder [including all sub-folder(s)] containing the PDF Form from the location shown on the dialogue box (Screen 4) and click "OK".

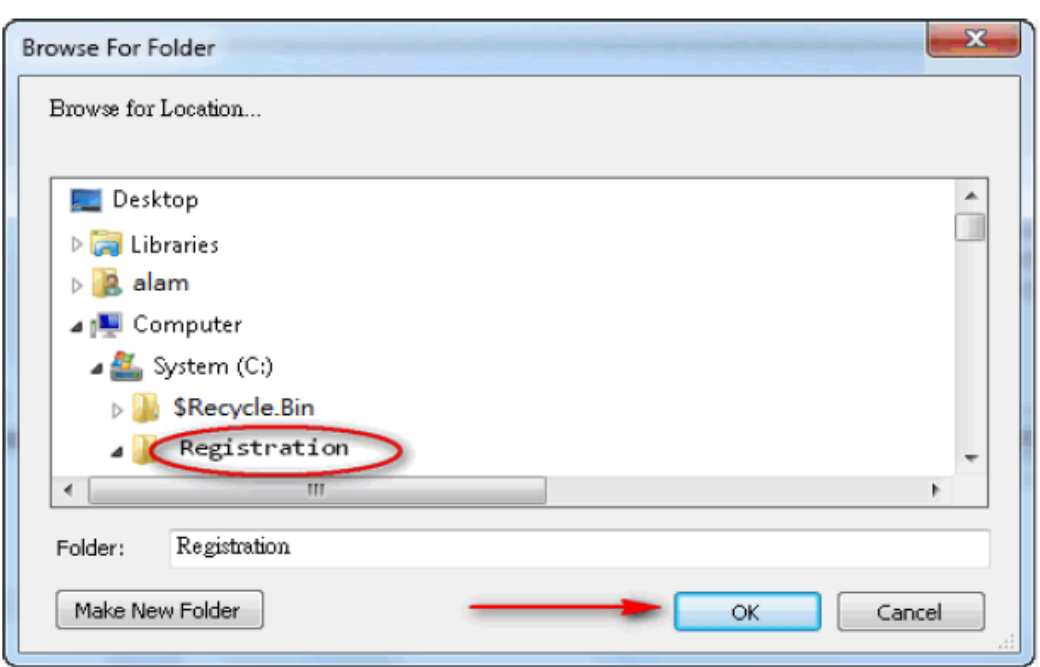

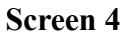

## Step 5:

The drive and folder [including sub-folder(s)] containing the PDF Form (e.g., "C:\Registration\") would be automatically added to the trusted list (privileged locations) of Adobe Reader (Screen 5). Click "OK" to go back to the PDF Form input screen.

|                       | Screen 5                                                                                                    |   |
|-----------------------|----------------------------------------------------------------------------------------------------|---|
| Preferences           |                                                                                                    | Х |
| Categories:           | Sandbox Protections                                                                                                    |   |
| Commenting            | ✓ Enable Protected Mode at startup Run in AppContainer Create Protected Mode log file View log                                                                                                    |   |
| Full Screen           | Protected View 💿 Off                                                                                                    |   |
| General               | Clies from extentially uponfo logations                                                                                                    |   |
| Page Display          |                                                                                                    |   |
| Accessibility         |                                                                                                    |   |
| Adobe Online Services | Enhanced Security                                                                                                    |   |
| Email Accounts        | ✓ Enable Enhanced Security Cross domain log file View                                                                                                    |   |
| Identity              |                                                                                                    |   |
| Internet              | Privileged Locations                                                                                                    |   |
| JavaScript            |                                                                                                    |   |
| Language              | It your workflows are negatively impacted by security settings, use Privileged Locations to selectively<br>trust files, folders, and bosts to bypass those security setting restrictions. Privileged Locations allows |   |
| Measuring (2D)        | you to work securely while granting trust to items in your workflow.                                                                                                    |   |
| Measuring (3D)        |                                                                                                    |   |
| Measuring (Geo)       | Automatically trust documents with valid certification                                                                                                    |   |
| Multimedia & 3D       |                                                                                                    |   |
| Multimedia (legacy)   | View Windows Trusted Sites                                                                                                    |   |
| Poading               | c\registration                                                                                                    |   |
| Reviewing             | e regeneration                                                                                                    | 1 |
| Search                |                                                                                                    |   |
| Security              |                                                                                                    |   |
| Security (Enhanced)   |                                                                                                    |   |
| Signatures            |                                                                                                    |   |
| Spelling              |                                                                                                    |   |
| Tracker               |                                                                                                    |   |
| Trust Manager         |                                                                                                    |   |
| Units                 |                                                                                                    |   |
|                       |                                                                                                    |   |
|                       |                                                                                                    |   |
|                       |                                                                                                    |   |
|                       | Add File Add Folder Path Add Host Remove                                                                                                    |   |
|                       | What is Protected View? What is Enhanced Security? What are Privileged Locations?                                                                                                    |   |
|                       |                                                                                                    |   |
|                       | OK Cancel                                                                                                    |   |
|                       |                                                                                                    |   |

Scroon 5